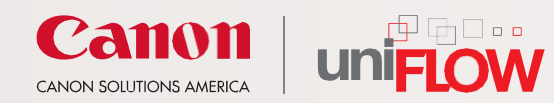

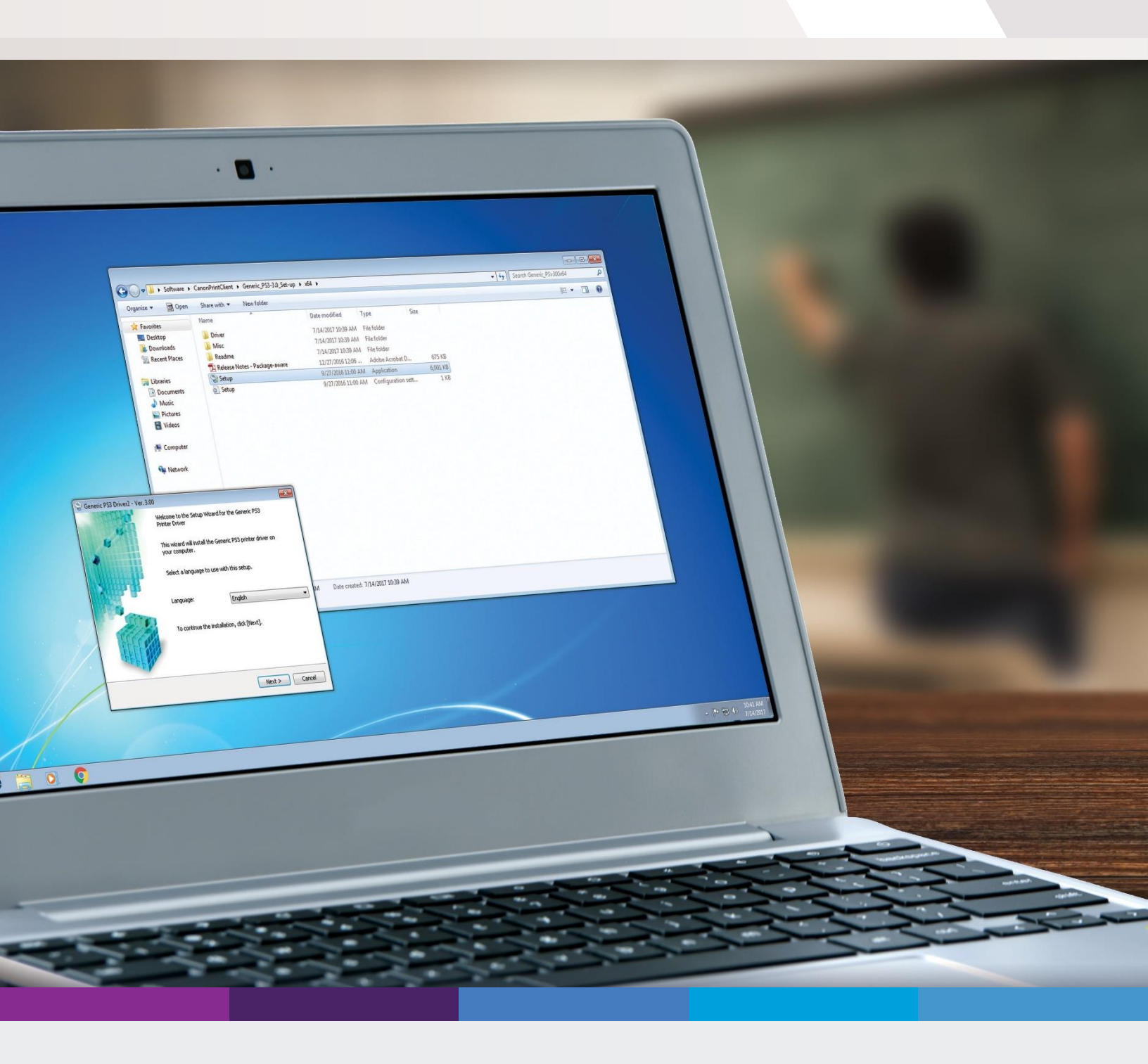

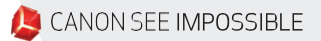

## 

1. The first step is to download the software. In **Student Printing** your browser, go to the page of the NYIT website where the files can be downloaded: TABLE OF CONTENTS Printing & Copying on Campus Mobile & Wireless Device Printing https://www.nyit.edu/service\_central/student\_printing Wireless Laptop Printing 2. Scroll down to "Wireless Laptop Printing." Mobile & Wireless Device Printing Under "Drivers & Software," download the Email mobileprint@nyit.edu from your New York Tech email account, and then login to the Canon MFD unit to release the job 12. "Windows- Uniflow Bring Your Own Device Settings can be changed at the Canon Printer prior to releasing the emailed attachment. Smart Client" ZIP file. You may also Acceptable attachment types include: download student printing guides under "Instructions." .pdf .pps .jpg doc .xls .jpeg .docx .xlsx .png rtf tif .ppt .pptx .txt .tiff **Wireless Laptop Printing** INSTRUCTIONS Windows – Wireless PC Printing with Canon Instructions 1 Mac – AirPrint Driver and Software Installation Instructions **DRIVERS & SOFTWARE**  Windows – Uniflow Bring Your Own Device Smart Client (zip) Mac – Air Print Driver and Software Installation Instructions (pdf)

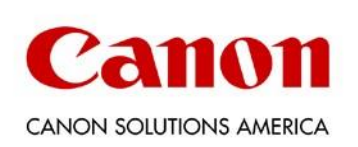

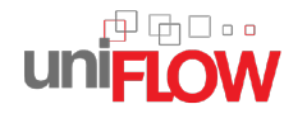

3. Once downloading has completed, go to the folder on your computer where the ZIP file was downloaded and extract the file. The uniFLOW Client software installer is an executable file. it is called "BYOD SmartClient" and Double- click the file to launch it. The software will then install on its own.

4. You will be prompted to enter your username and password to identify and authenticate yourself before attempting to print a document.

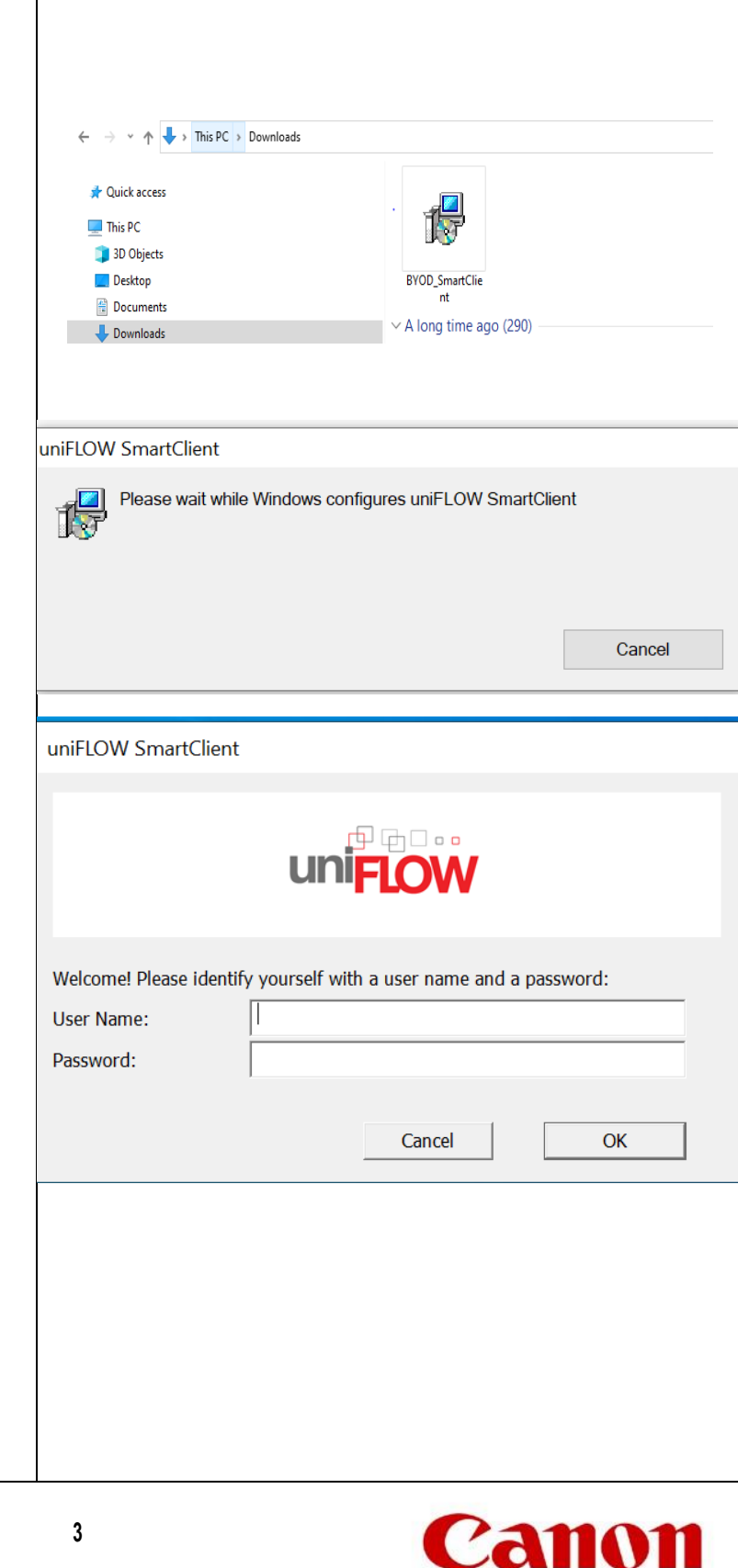

CANON SOLUTIONS AMERICA

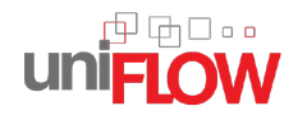

| ≡ Re                | ecently ad | lded<br>.OW Sma                                                                                            | artClient |    |
|---------------------|------------|----------------------------------------------------------------------------------------------------|-----------|----|
| uniFLOW SmartClient |            | uniFLOW SmartClient<br>Version: 2020.1 SR2<br>Copyright (c) 2014-2018<br>NT-ware Systemprogrammierung GmbH |           |    |
| Re-register         | Diagnost   | tic                                                                                                    |           | ОК |

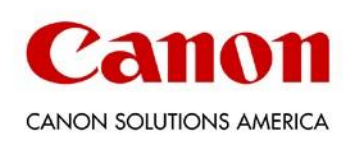